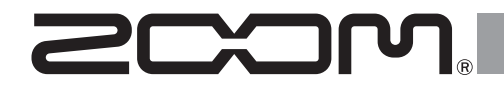

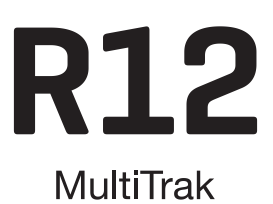

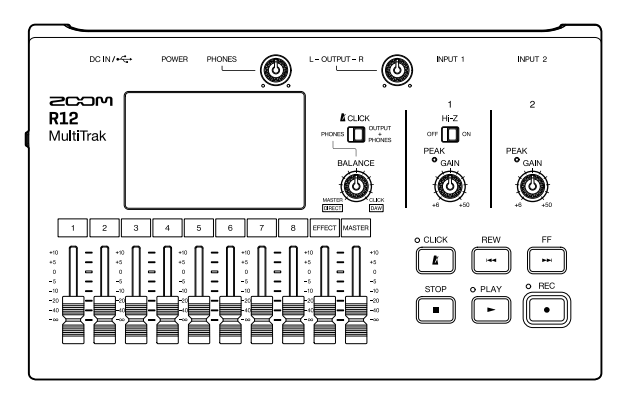

# クイックツアー

オペレーションマニュアルは、ZOOMのWEBサイトからダウンロードできます。

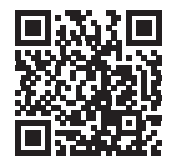

www.zoom.jp/docs/r12

ご使用になる前に「安全上の注意/使用上の注意」を必ずお読みください。

© 2022 ZOOM CORPORATION 本マニュアルの一部または全部を無断で複製/転載することを禁じます。 本マニュアルは将来必要となることがありますので、必ず参照しやすいところに保管してください。 本マニュアルの内容および製品の仕様は予告なしに変更されることがあります。

# microSD カードをセットする

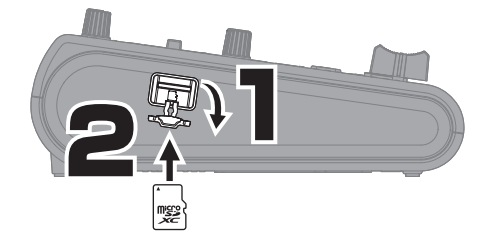

対応記録メディア microSDHC : 4 GB ~ 32 GB microSDXC : 64 GB ~ 512 GB

microSD カードを抜き差しするときは、必ず電源を OFF にしてください。

• microSD カードを取り出すときは、一度スロットの奥に押し込んでから引き抜いてください。

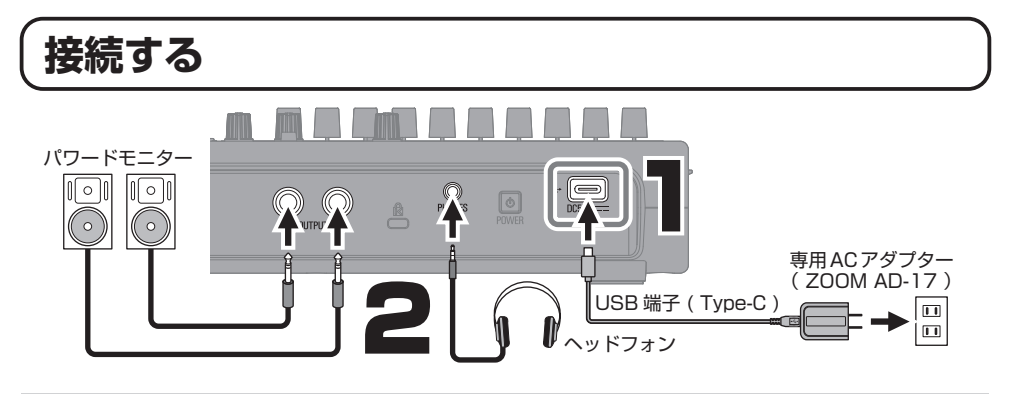

- パワードモニターの電源は R12 が起動してから入れてください。
- R12 は操作をしない状態で 10 時間が経過すると、自動的に電源が切れます。 常に電源を ON にしたい場合は、電源の自動 OFF 機能 (Auto Power Off)の設定を Off にしてください。

市販のモバイルバッテリーを接続して、USB(Type-C)端子から電源を供給することもできます。
 乾電池(アルカリ乾電池、ニッケル水素蓄電池、リチウム乾電池)を使用することもできます。

### 電源を入れて初回起動時の設定をする

### ■ 電源を入れる

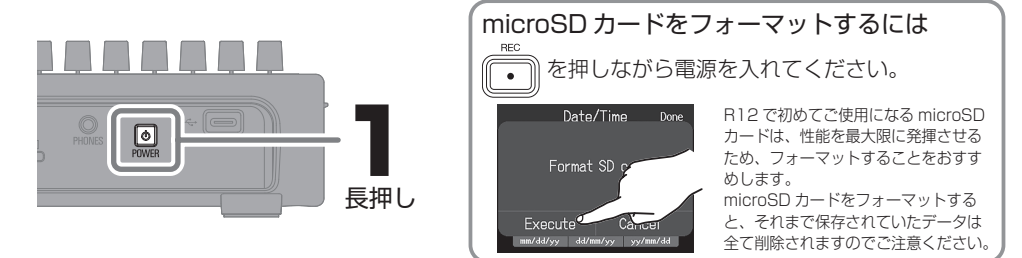

### ■ 日時を設定する

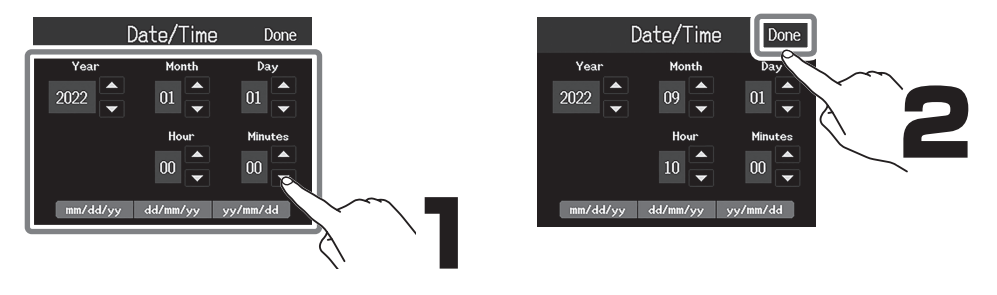

# プロジェクトを作成する

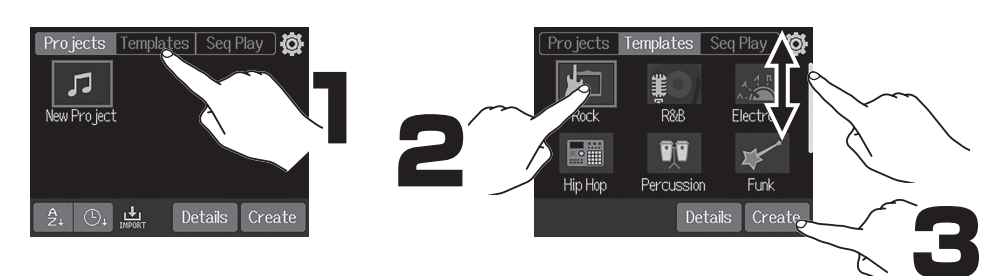

テンプレートにはあらかじめリズムループが入って います。お好みのテンプレートを選んでください。

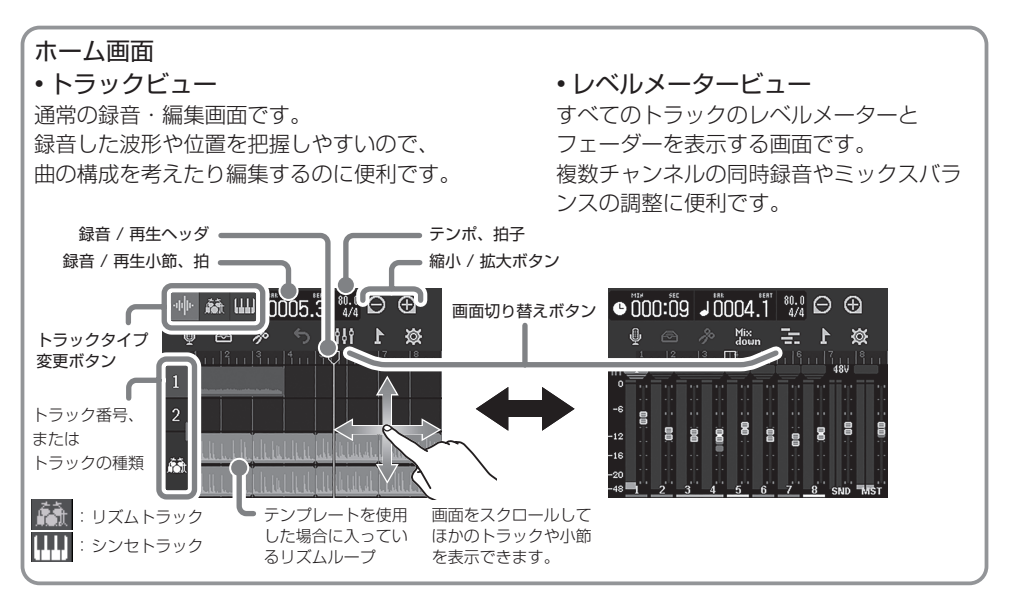

# 録音する

■ 接続と準備

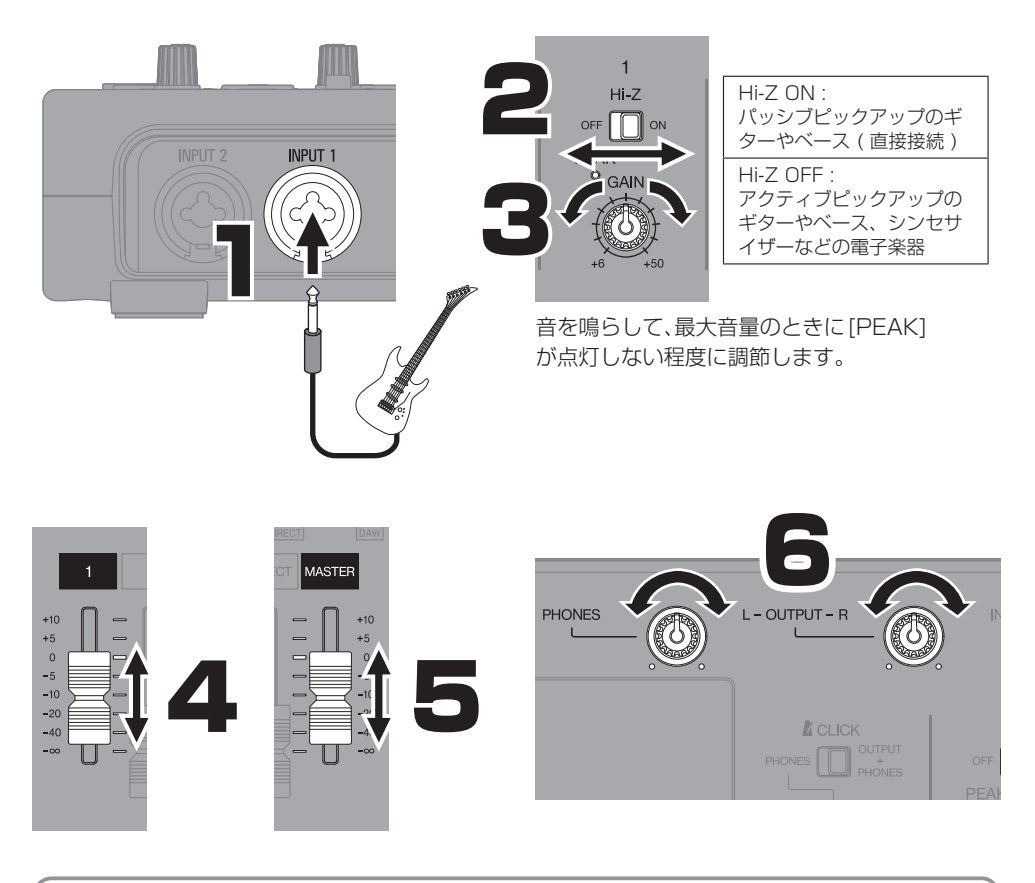

初期状態ではINPUT1がトラック1に割り当てられ、録音される設定になっています。 INPUT1(Hi-Z入力)にギターとベースを繋ぎ替えて直結して録音したいときなどに、 割当先のトラックをそれぞれ切り替えることができます。

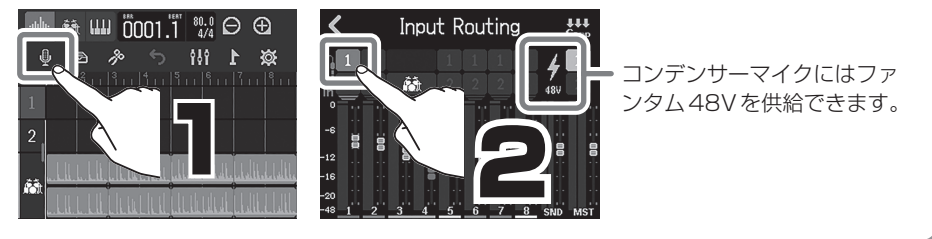

### ■ エフェクトをかける

エフェクトの呼び出しや保存はパッチメモリー単位で行います。パッチメモリーとは、エフェクトの ON / OFF やパラメーターの設定値を記録したものです。

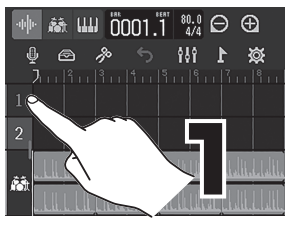

エフェクトをかけるトラックを 選択する

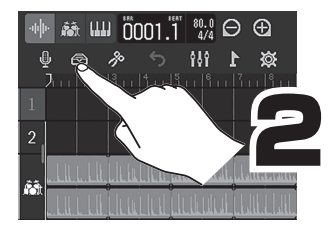

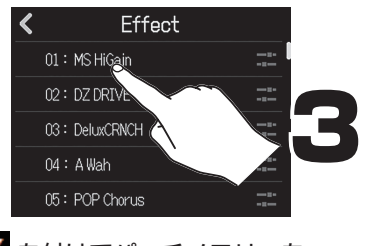

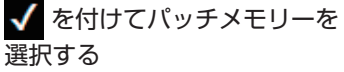

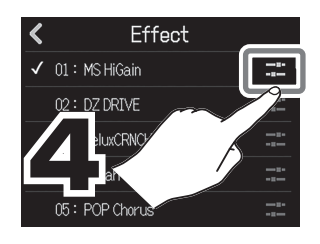

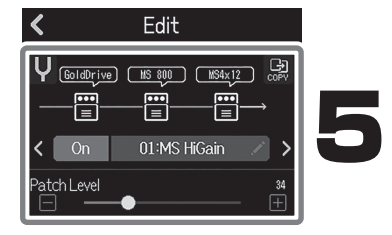

エフェクトの細かい設定を変更する

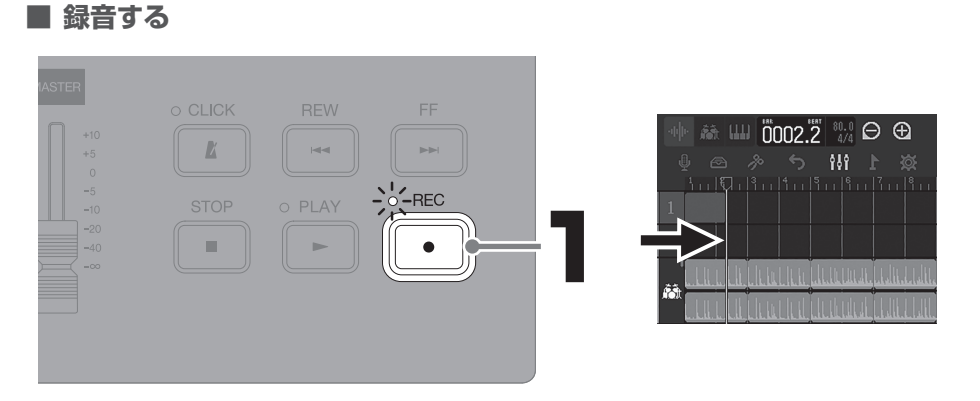

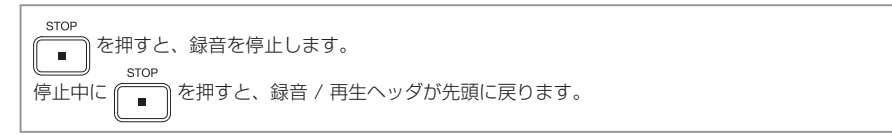

### ■ 再生する

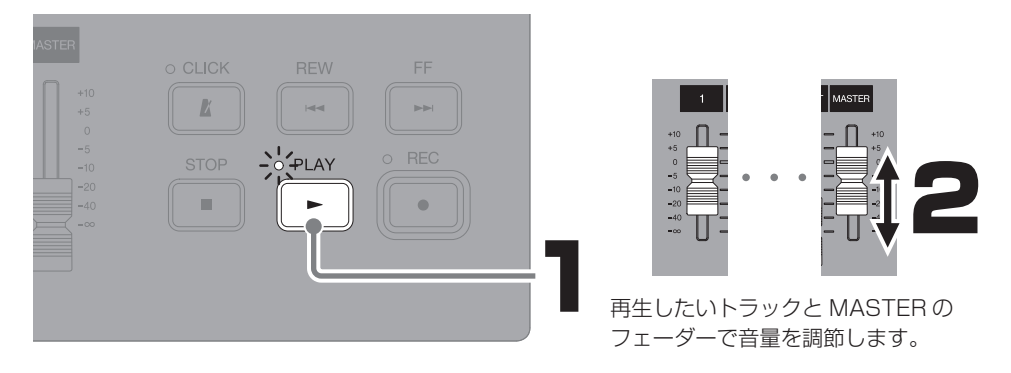

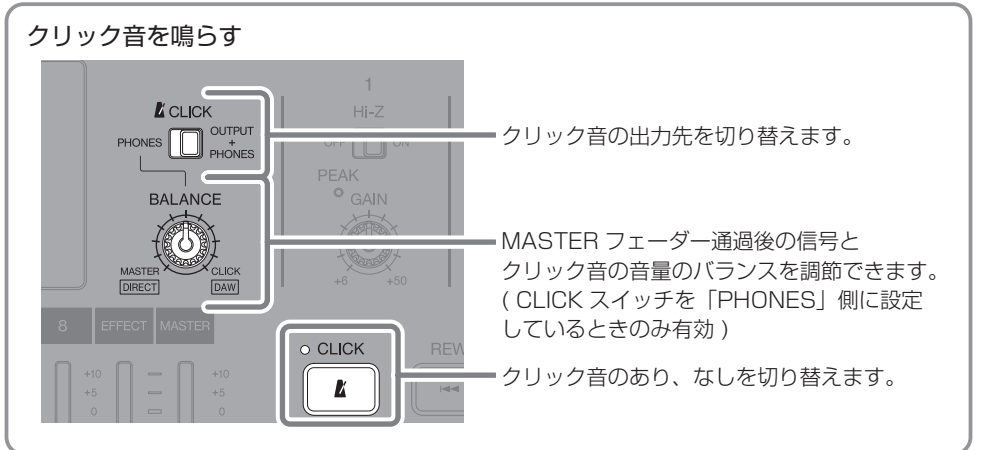

■ 各トラックの設定をする

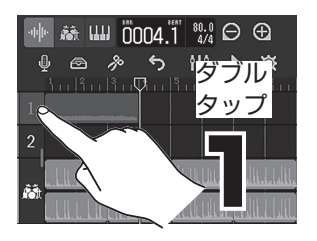

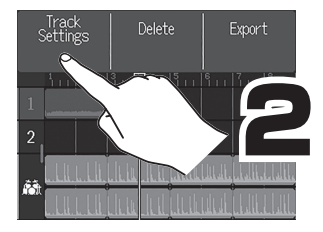

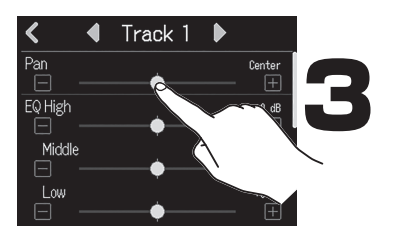

トラックの各設定をする

Pan や EQ、センドエフェクト、ステレオリンクの 設定を変更できます。

ステレオリンクは、奇数番号のトラックと隣り合う 偶数番号のトラックを連結して、1 つのステレオ トラックとして扱う機能です。トラックの設定や フェーダーの操作を共通にすることができます。

# プロジェクトを編集する

録音した各トラックに追加される波形や MIDI ノートをリージョンと呼びます。 R12には、オーディオ、リズム、シンセ のリージョンがあり、これらを編集するこ とでプロジェクトを作成します。

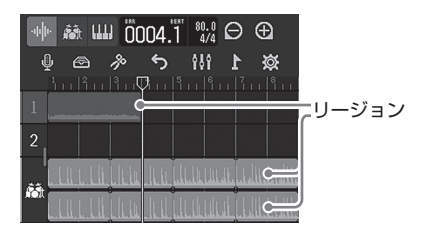

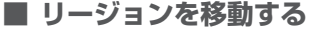

リージョンの右端

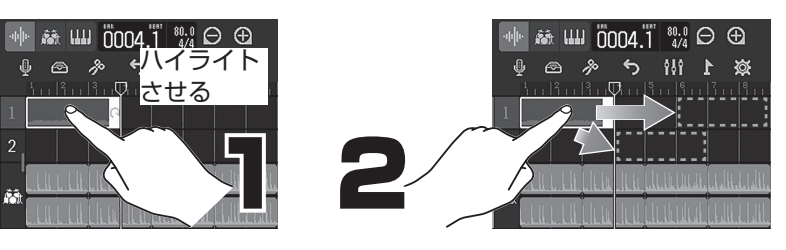

7

をドラックすると、リージョンを伸ばす(ループさせる)ことができます。

### ■ リージョンを編集する

<sup>HI</sup>ダブル

タッフ

伸 è ເພ 0004.1 👯 ⊖ 🕀

5

4 🗠 🔌

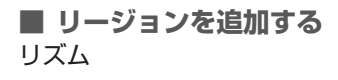

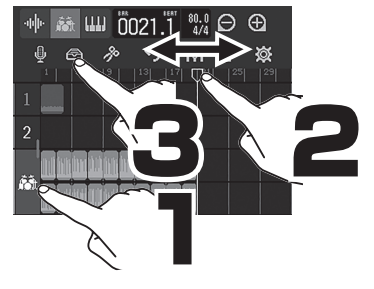

👬 📖 j0004.1 👬 🚧 🖯 🕀

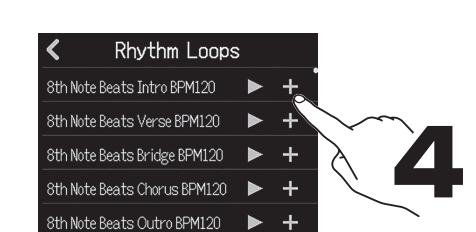

2

リズムループはプロジェクトのテンポ に合うよう変換されて追加されます。

WAV ファイルを追加することができます。

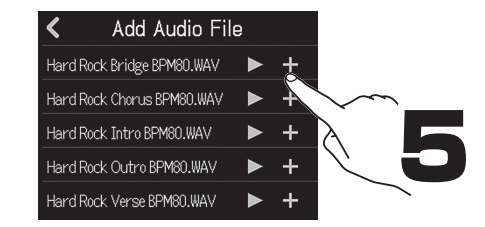

オーディオ

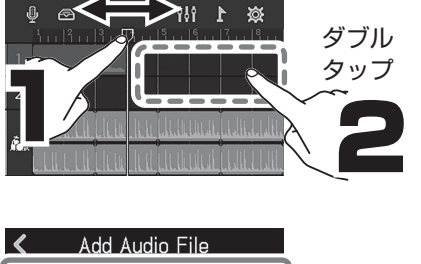

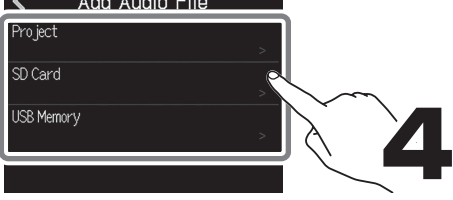

# ミックスダウンする

プロジェクトをステレオ WAV ファイルにミックスダウンします。 プロジェクトを実際に再生しながら記録するため、再生中のフェーダー操作による音量の 変化はすべて反映されます。

### ■ ミックスバランスを調節する

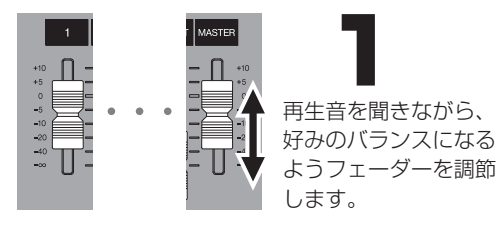

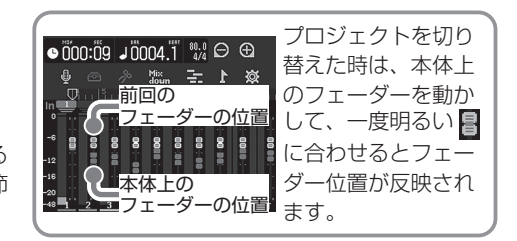

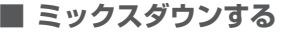

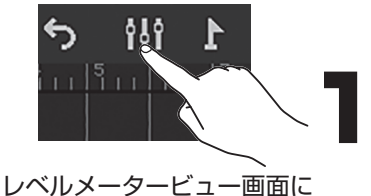

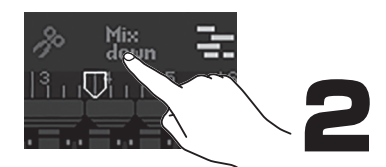

赤色に点灯させる

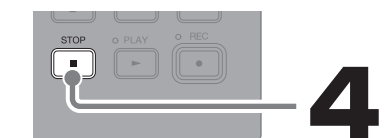

ミックスダウンされたファイルは、microSD カードの「AUDIO」フォルダに保存されます。

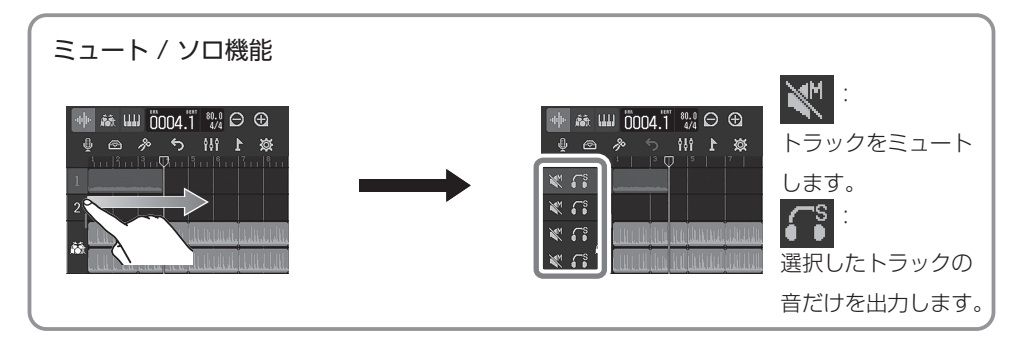

# 各部の役割

#### ■本体上面

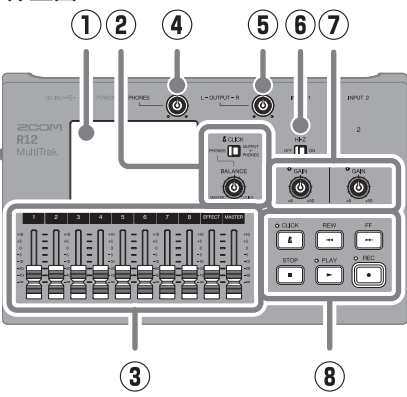

- **タッチスクリーン** 各種情報が表示され、タッチで操作します。
- ② CLICK スイッチ / BALANCE ノブ CLICK スイッチを「PHONES」側に設 定することで、PHONES 出力端子に出 力される信号の MASTER と CLICK のバ ランスを、BALANCE ノブを使用して調 節することができます。
- ③ チャンネル / EFFECT / MASTER フェーダー チャンネルフェーダー:各トラックの信 号レベルを、 $-\infty \sim +10 \text{ dB}$ の範囲で 調節します。 EFFECT フェーダー:センドエフェクト のリターンレベルを $-\infty \sim +10 \text{ dB}$ の 範囲で調節します。 MASTER フェーダー:OUTPUT 端子と PHONES 端子から出力される信号レベル を $-\infty \sim +10 \text{ dB}$ の範囲で調節します。
- ④ PHONES 出力ボリュームノブ ヘッドフォンの音量を調節します。
- OUTPUT 出力ボリュームノブ
   OUTPUT の音量を調節します。

#### (6) Hi-Z スイッチ INPUT 1 の回路を Hi-Z 対応に切り替え ます。接続するギターやベースに合わせ て ON にします。

■本体底面

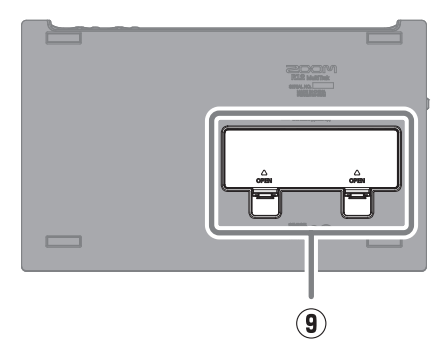

⑦ PEAK インジケーター / 入力ゲインノブ
 入力ゲインノブで入力信号を調節します。
 PEAK インジケーターが点灯しないよう
 に調節します。

### ⑧ 各種キー

CLICK キー: クリック音の ON / OFF を切り替えます。ON のときはインジケー ターが点灯します。 REW キー: 再牛ヘッダ ( 再牛位置 ) を ルーラ1目盛り分前に戻します。長押し すると早戻しします。 FF キー: 再生ヘッダ (再生位置) をルー ラ1目盛り分先に進めます。長押しする と早送りします。 STOP キー:録音や再生を停止します。 停止中に押すと録音 / 再生ヘッダ (録音 / 再生位置)をプロジェクトの先頭に移動 します。 PLAY キー:録音したファイルを再生 / 一時停止します。再生中はインジケーター が点灯します。 REC キー:録音を開始します。録音中は インジケーターが点灯します。

#### ⑨ 電池カバー

単三電池の取り付け / 取り外しをすると きに開けます。 ■本体背面

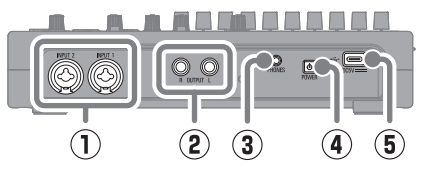

入力端子

マイクやキーボード、ギターを接続しま す。XLR、1/4 フォン(アンバランス) プラグに対応します。

- ② OUTPUT 端子 パワーアンプ、PA システム、パワードモ ニターなどを接続します。
- PHONES 出力端子 ヘッドフォンを接続します。
- ・ 電源を ON / OFF します。
- ⑤ USB(Type-C)端子 USBメモリーへのプロジェクトコピーや インポートの他、USB MIDIキーボードを 接続するとシンセの演奏に使用できます。 また、パソコンを接続すると以下のこと ができます。
  - R12をオーディオインターフェースとして使用

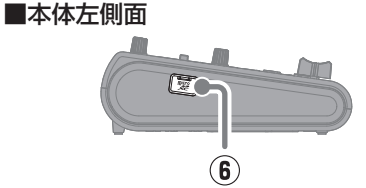

- Guitar Lab を使って R12 のエフェク トを入れ替え
- R12をカードリーダーとして使用
- DAW のフィジカルコントローラーとし て使用

# (6) microSDカードスロット microSDHC / microSDXC 規格対応 カードに対応します。

| プロジェクトの操作                                                | 名前変更、プロジェクトの複製、削除、書き出し、USB メモリーへのコピーができます。                                                    |
|----------------------------------------------------------|-----------------------------------------------------------------------------------------------|
| 波形編集                                                     | オーディオリージョンとリズムリージョンでは波形編集機能を使用できます。ピッチ<br>を変えずにリージョンの長さを変える、タイムストレッチ機能も備えています。                |
| スナップ                                                     | リージョン、ノート(シンセの音)を表示されているルーラにスナップさせることが<br>できます。                                               |
| ステレオリンク                                                  | 隣り合う奇数トラックと偶数トラックを合わせて、ステレオトラックとして扱います。                                                       |
| トラックのオーディオ<br>ファイルへの変換                                   | トラックのリージョンを全て 1 つのオーディオファイルに書き出します。リージョン<br>数の制限やエフェクト、シンセの制限を回避する方法として使用できます。                |
| microSDカード / USB<br>メモリーから WAV ファ<br>イル、MIDI ファイルの<br>追加 | microSD カードや USB メモリーに入った WAV ファイルや MIDI ファイル(SMF、<br>Standard MIDI File)を、新しいリージョンとして追加できます。 |
| マーカー                                                     | 小節の先頭にメモを付けることができます。パートごとにメモを付ければ、曲の全体<br>構成が把握しやすくなります。                                      |
| クリック                                                     | プリカウント、音色変更が可能なメトロノームのほか、指定したトラックの出力を<br>CLICK 出力に割り当てて、ヘッドフォンにのみ出力させることができます。                |

| シンセ                   | R12はシンセサイザーの音源を内蔵しています。外付け USB MIDI キーボードを接続すること<br>でリアルタイム演奏による入力や、ピアノロール画面でタッチスクリーンを使った入力ができ<br>ます。また MIDI ファイルを読み込んでシンセリージョンにすることもできます。 |
|-----------------------|----------------------------------------------------------------------------------------------------|
| フィジカルコントロー<br>ラー      | パソコンなどに USB 接続した R12 のキーやフェーダーを使って、DAW のトランス<br>ポート操作やミックス操作をコントロールできます。                                                                   |
| USB オーディオイン<br>ターフェース | R12 をパソコンなどと USB 接続し、2IN / 40UT または 2IN / 20UT のオーディ<br>オインターフェースとして使用できます。                                                                |
| Guitar Lab 接続         | オンラインで配信されるエフェクトの追加や、パッチメモリーの編集 / バックアップ<br>などをパソコンで行うことができます。                                                                             |
| microSD カードリー<br>ダー   | R12をパソコンと接続して、microSD カード内のデータの確認やコピーをすることができます。                                                                                           |
| シーケンスプレイ機能            | 複数のプロジェクトの演奏順をプレイリストに登録し連続再生します。<br>ライブ演奏時の伴奏に便利です。                                                                                        |

### 故障かなと思う前に

#### 音が出ない、もしくは非常に小さい

- → モニターシステムの接続、およびモニターシステム の音量を確認してください。
- → R12の音量設定が下がっていないか確認してください。
- → CLICK スイッチと BALANCE ノブを調節してくだ さい。

#### マイクや接続した機器の音が聞こえない、もしくは 非常に小さい

- → マイクの向きや接続機器の音量設定を確認してください。
- → R12の入力ゲインの設定を確認してください。
- → R12のフェーダーの設定を確認してください。
- → R12の出力レベルの設定を確認してください。
- → R12のファンタム電源の設定を確認してください。

#### 録音できない

- → microSD カードに空き容量があることを確認してく ださい。
- → カードスロットに microSD カードが正しくセット されていることを確認してください。

#### INPUT 1 に入力する音のノイズが多い

→ Hi-Z スイッチの設定を確認してください。

#### 録音した音が聞こえない、もしくは非常に小さい

- → 各トラックのフェーダーが下がっていないか確認してください。
- → そのトラックがミュート、または別のトラックがソロになっていないか確認してください。

#### パソコンに接続しても認識されない

- → USB ケーブルが充電専用のものではないか確認してください。
- → R12をパソコンに認識させるためには、R12側で 動作モードを選択する必要があります。

文中の製品名、登録商標、会社名は、それぞれの会社に帰属します。 文中のすべての商標および登録商標は、それらの識別のみを目的として記載されており、各所有者の著作権を侵害する意図はあ りません。

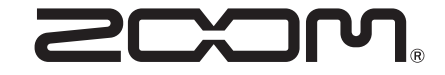

#### 株式会社ズーム

〒101-0062 東京都千代田区神田駿河台 4-4-3

zoomcorp.com